## ЛР03: синтез и анализ КИХ-фильтров

ЛРОЗ выполняется средствами GUI (Graphical User Interface — графический интерфейс пользователя) FDATool (Filter Design and Analysis Toolbox — средства проектирования и анализа фильтров).

Обращение к FDATool выполняется по команде:

## >> fdatool

Пункты задания включают в себя:

**I.** Синтез КИХ-фильтра *ФНЧ* (*ФВЧ*).

- В группе Response Туре (Тип характеристики) выбрать тип избирательности: Lowpass — ФНЧ;
  - Highpass  $\Phi B \Psi$ ;
  - Bandpass  $\Pi \Phi$ ;
  - Bandstop  $P\Phi$ .
- 2. В группе Design Method (Метод синтеза) выбрать переключатель FIR КИХ-фильтр.
- 3. Задать требования к АЧХ КИХ-фильтра.
  - a) В группе **Frequency Specifications** (Требования к частотам) в списке **Units** (Единицы измерения) выбрать Hz (Гц) и задать частоту дискретизации (**Fs**) и граничные частоты ПП (**Fpass**) и ПЗ (**Fstop**).
  - б) В группе Magnitude Specifications (Требования к АЧХ) в списке Units выбрать Linear (Безразмерный) и задать максимально допустимые отклонения в ПП (Apass) и ПЗ (Astop).
- 4. Синтезировать КИХ-фильтр ФНЧ (ФВЧ) *методом окон* с применением окна *Кайзера*:
  - a) В переключателе FIR выбрать Window.
  - б) В группе **Options** (Параметры) в списке **Window** выбрать Kaiser (Окно Кайзера) и сбросить флаг **Scale Passband** (Масштабирование).
  - в) В группе Filter Order (Порядок фильтра) выбрать переключатель Minimum order (Минимальный порядок) и выполнить синтез КИХфильтра — нажать нижнюю кнопку Design Filter (Синтезировать фильтр).

Информация о *порядке R* синтезированного фильтра (Order) отображается в группе Current Filter Information (Информация о текущем фильтре).

г) Уточнить порядок КИХ-фильтра по результатам проверки выполнения требований к АЧХ.

По умолчанию в графическом окне выводится *характеристика* ослабления. Для вывода АЧХ следует обратиться к команде меню Analysis | Analysis Parameters Analysis Parameters (Анализ | Параметры анализа).

Для проверки выполнения требований к АЧХ следует нажать кнопку **Zoom in** на панели инструментов и *поочередно* выделить АЧХ в ПП и ПЗ.

Если требования к АЧХ *не выполняются*, порядок КИХ-фильтра увеличивают, а если *выполняются* — уменьшают при выбранном переключателе **Specify order** (Произвольный порядок).

При установке переключателя **Specify order** для *метода окон* указывается частота дискретизации **Fs** и частота разрыва **Fc**:

$$f_{\rm c} = \frac{f_{\chi} + f_k}{2}$$

При увеличении/уменьшении порядка *необходимо обращать внимание* на тип КИХ-фильтра!

В результате определяют *минимальный порядок*  $R_{\min}$ , при котором выполняются требования к АЧХ.

Убедиться, что при окне Кайзера *автоматически* синтезируется КИХфильтр минимального порядка!

- 5. Записать порядок  $R_{\min}$ .
- 6. Проанализировать ИХ, АЧХ и ФЧХ КИХ-фильтра ФНЧ (ФВЧ) *минимального* порядка с помощью команд пункта меню **Analysis**.
- 7. Скопировать графики в ШАБЛОН, прилагаемый в отчете, из окна, которое открывается по команде меню

View — FVTool (последняя команда) — Edit — Copy Figure

- **II.** Синтез КИХ-фильтра *методом чебышевской аппроксимации* Equiripple (Равноволновый).
  - 1. Для заданных требований к АЧХ выполнить следующие действия:
    - д) В переключателе FIR выбрать Equiripple (С равными отклонениями метод чебышевской аппроксимации).
    - e) в группе **Options** в поле ввода **Density Factor** (Коэффициент плотности сетки частот) указать значение 20 (по умолчанию).
    - ж) В группе Filter Order выбрать переключатель Minimum order и выполнить синтез КИХ-фильтра нажать нижнюю кнопку Design Filter.

Информация о *порядке R* синтезированного фильтра (Order) отображается в группе Current Filter Information (Информация о текущем фильтре).

 Уточнить порядок КИХ-фильтра по результатам проверки выполнения требований к АЧХ.
 Выполняется так же, как в методе окон (см. п. 4г), но при установке

переключателя **Specify order** для *метода чебышевской аппроксимации* указываются *веса* в ПП и ПЗ.

В результате определяют *оптимальный порядок*  $R_{opt}$ , при котором выполняются требования к АЧХ.

- и) Записать порядок  $R_{opt}$ .
- к) Проанализировать ИХ, АЧХ и ФЧХ оптимального КИХ-фильтра ФНЧ (ФВЧ) и скопировать их в ШАБЛОН, прилагаемый в отчете.
- л) Выбрать *структуру* оптимального КИХ-фильтра ФНЧ (ФВЧ).
  Информация о структуре (Structure) отображается в группе Current

Filter Information.

По умолчанию для КИХ-фильтра выбирается прямая структура (Direct-Form FIR).

Ее преобразование в прямую приведенную структуру Direct-Form Symmetric FIR выполняется по команде меню Edit | Convert Structure (Редактирование | Преобразование структуры).

**III.** Синтез КИХ-фильтра **ПФ** (**РФ**).

Аналогично выполнить синтез КИХ-фильтра ПФ (РФ) методами окон и чебышевской аппроксимации.

Записать только их минимальный и оптимальный порядки.